## 北九州市道の調べ方(路線名・幅員):G-mottyの案内について

 検索サイトにて「G-motty 行政情報」と検索し、 地域情報ポータルサイトG-mottyのトップページを開く

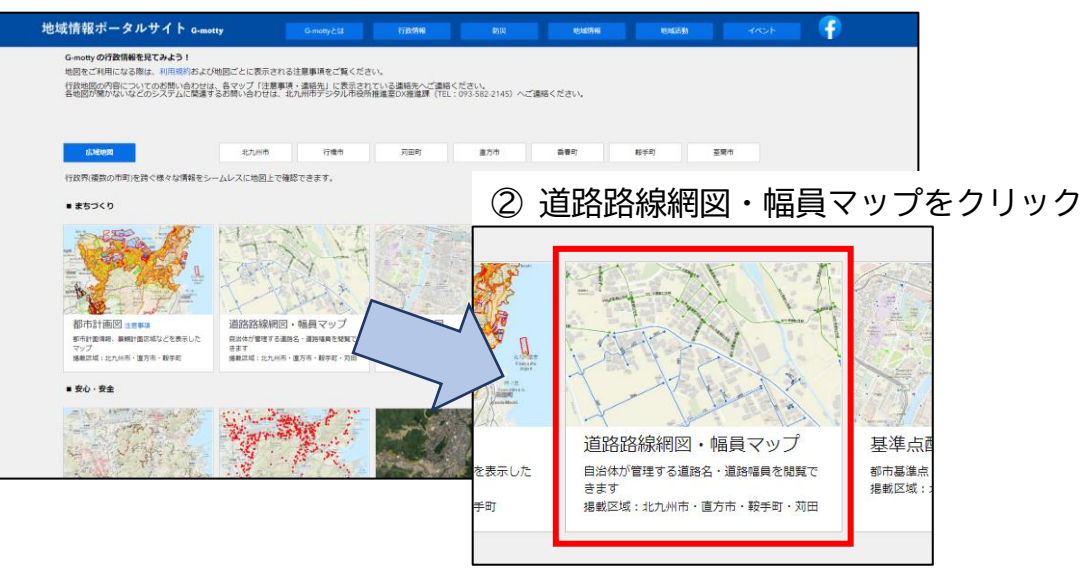

## ③ 住所の入力または地図を拡大する

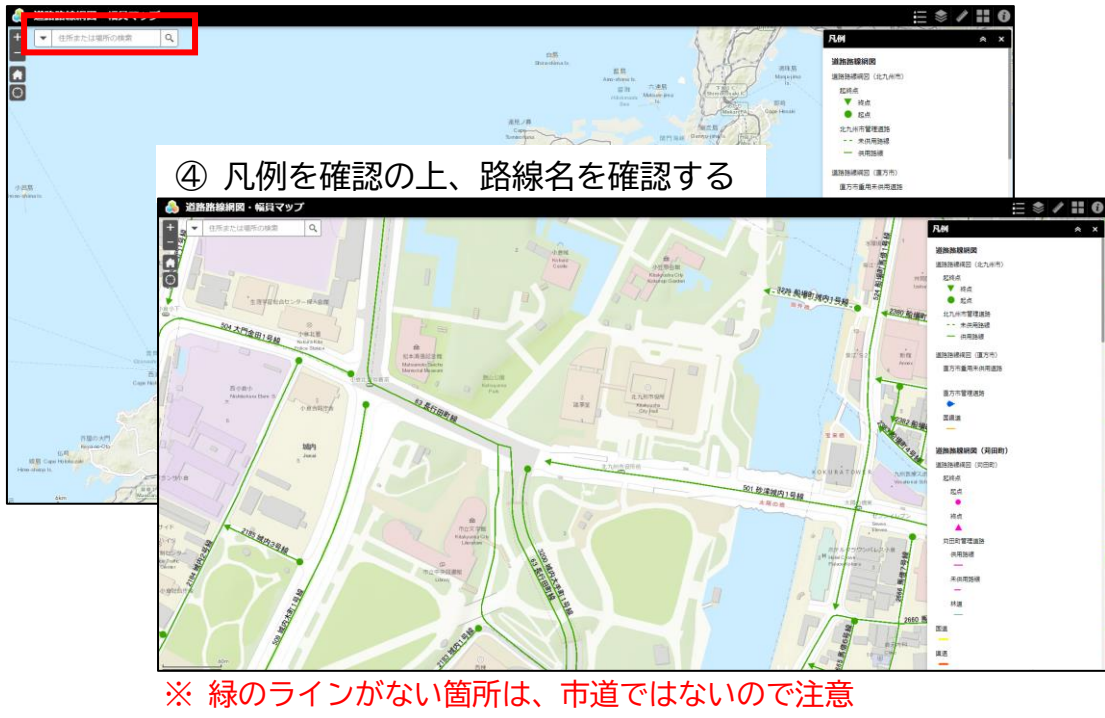

## ⑤ さらに拡大して、管理幅員を確認する

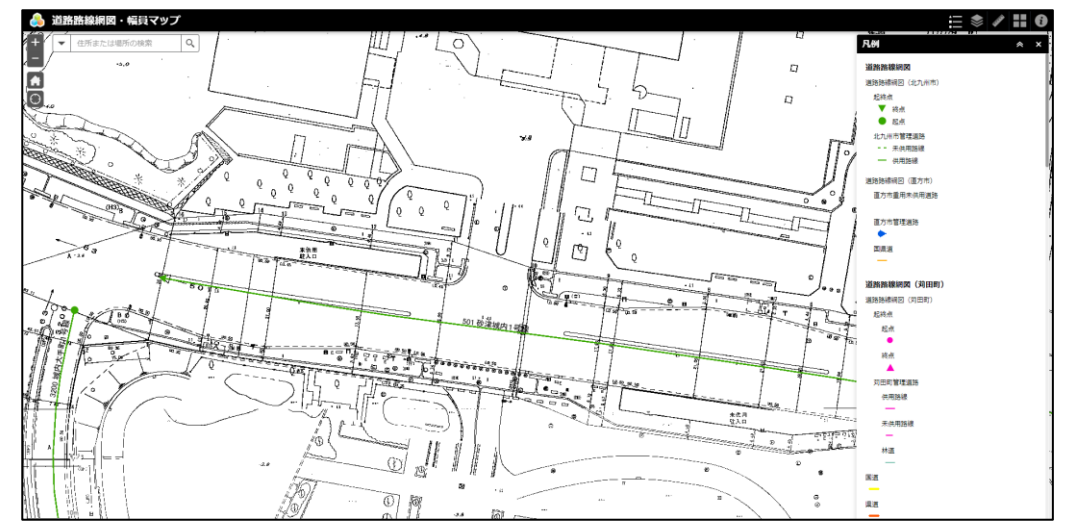

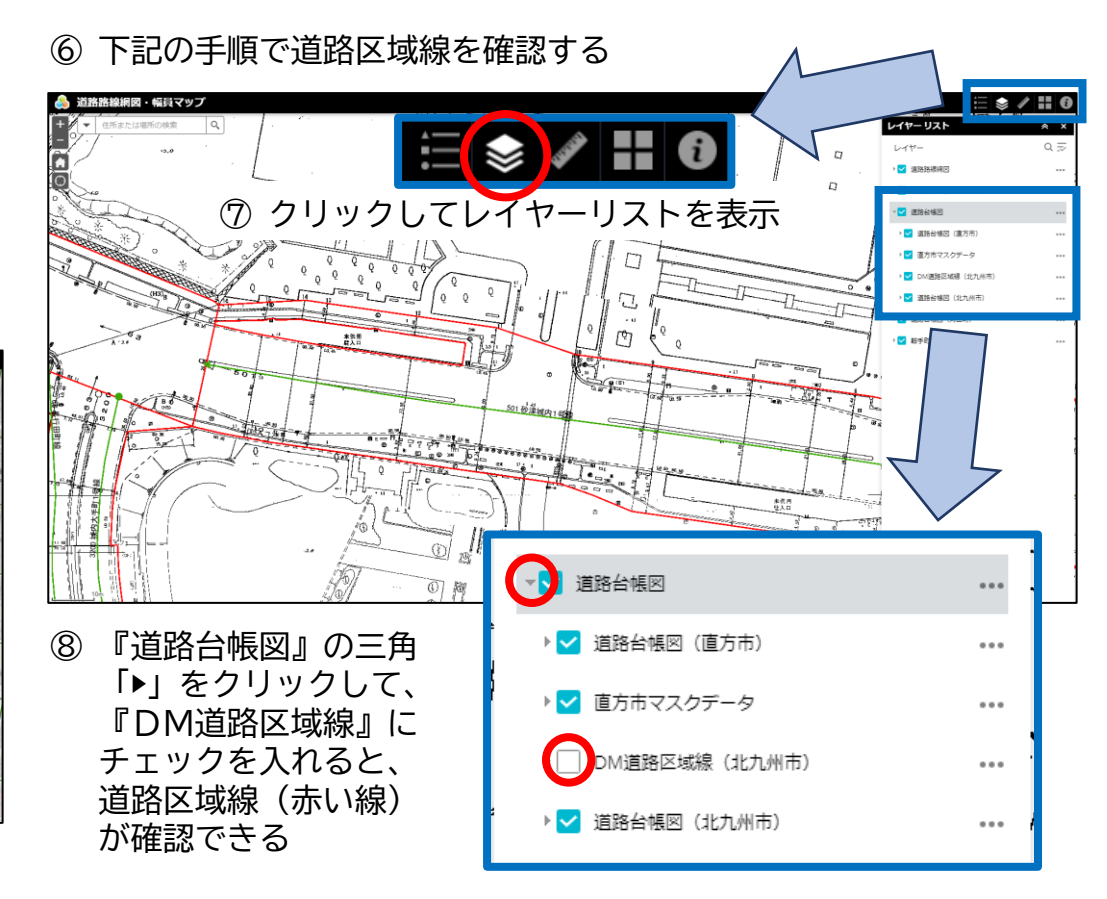